# ≪インターネット出願の手引き≫

#### 関西大学中等部

## <インターネット出願手続きの全体イメージ>

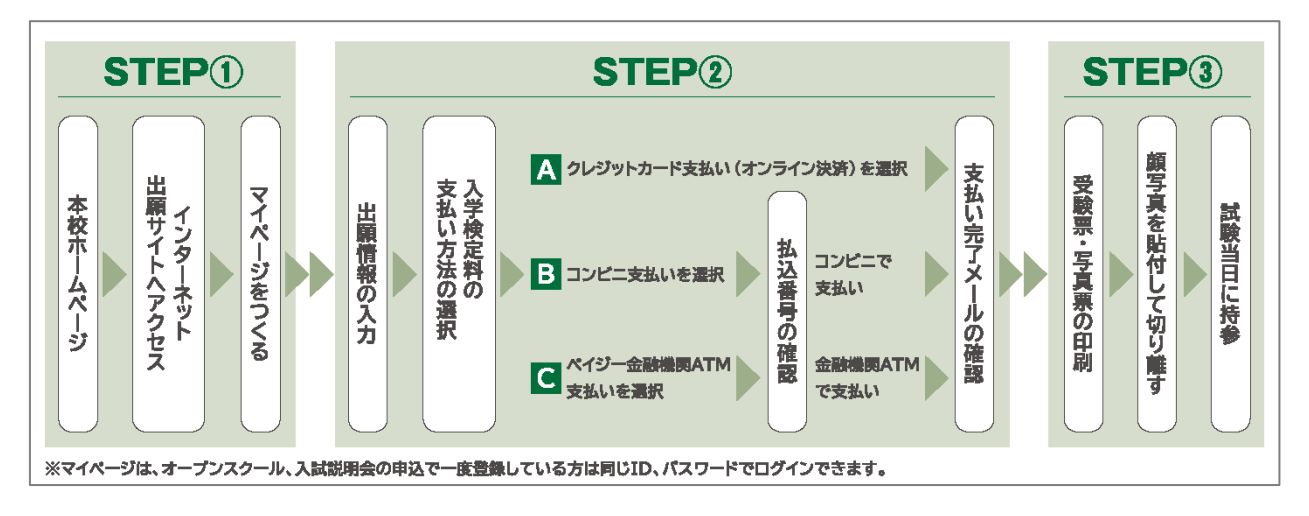

## <インターネット出願の手順>

## I. インターネット出願サイトにアクセス

本校ホームページの「インターネット出願はこちらから」バナーからインターネット出願サイトに アクセスしてください。

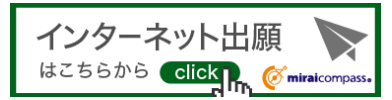

インターネット出願サイトURL: https://mirai-compass.net/usr/kansaiuj/common/login.jsf ※インターネット出願サイトは、パソコン・スマートフォン・タブレット端末に対応しています。

| KANSAI UNIVERSITY                                                                                                    | □> 関数大学ホーム □> 入学試験情報 □> お問い合                                                                                                    | わせ一覧 🕒 交通アクセス 🕒 キャンパスマップ                                                               |
|----------------------------------------------------------------------------------------------------|----------------------------------------------------------------------------------------------------|----------------------------------------------------------------------------------------|
| 関西大学中等部                                                                                                    | 交通アクセス                                                                                                    | お問合せ 資料請求 サイトマップ<br>住所:〒569-1098 大阪作高模市台梅町1巻1号<br>TEL:072-684-4326(代) FAX:072-684-4347 |
|                                                                                                    | 武育内容     スクールライフ     ノン     スクールライフ     ノン     ノン     ハン     ハン     パン     パ | について 🌏 よくある質問                                                                          |
|                                                                                                    | SAI UNIVER.                                                                                                    | 14 <b>4</b> 4                                                                          |
|                                                                                                    |                                                                                                    |                                                                                        |
|                                                                                                    | 知的好奇心を高め                                                                                                    |                                                                                        |
|                                                                                                    | 感豊かな心を育てます                                                                                                    |                                                                                        |
|                                                                                                    |                                                                                                    |                                                                                        |
|                                                                                                    | 1.10                                                                                                    |                                                                                        |
|                                                                                                    | • • •                                                                                                    |                                                                                        |
| インターネット出頭 📡 🔛 最新作                                                                                                    | 1999 🔂 RSS 🖻 — 🖞                                                                                                    | 教員採用                                                                                   |
| 募集概要                                                                                                    |                                                                                                    | いじめ防止基本方針                                                                              |
| (1) 2017. (1) 2017. (1) 2 | 田願期间になると、 ■                                                                                                    | 回回回回 インフォメーションシステム<br>保護者ボータル                                                          |
| ≥ 2017.10.23                                                                                                    | ここにパナーが表示さ                                                                                                    | 関連リンク                                                                                  |
| 2017.10.21                                                                                                    | れます。                                                                                                    | <ul> <li>▶ 関西大学初等部</li> <li>▶ 関西大学初等部</li> </ul>                                       |
| ∧ 試 説 明 云                                                                                                    | -5                                                                                                    | □ 网因大学向等印 □ 関西大学                                                                       |
|                                                                                                    |                                                                                                    | ▶ 関西大学高槻ミューズキャンバス                                                                      |
| 1月1日日日日日日日日日日日日日日日日日日日日日日日日日日日日日日日日日日                                                                                                    | 交通報題のストライキ、台風第による暴風警報または特別警報発令時の<br>1工                                                                                                    | B· 関西大学幼稚園                                                                             |

## II. マイページをつくる (メールアドレス(mcID)の登録(初回のみ))

【注意事項】

- ・本校のオープンスクールや入試説明会に参加いただき、既にメールアドレス(mcID)を
   登録している場合は、改めての登録は不要です。また、本校以外のmiraicompassサイトで
   メールアドレスを共通ID(mcID)としてご登録済みの方も、再登録は不要です。
- → 登録済みの方は、p4「STEP3.出願情報の入力」から操作を行ってください。

①はじめての方は、「はじめての方はこちら」をクリックします。

| REPART HANDWARD A LOUND AND A COUNCIL                                                                                                    |                                                                                     |                                                         |
|----------------------------------------------------------------------------------------------------|-------------------------------------------------------------------------------------|---------------------------------------------------------|
|                                                                                                    | 学校からのお知らせ                                                                           |                                                         |
| 【はじめて手続きれる方へ】                                                                                                    | ※※※開空大学中等部 出期専用リイトで手をまま                                                             |                                                         |
| をクリックしてください。<br>・ miracompassサイトでmcID (共資ID) として登録された方は、ログ<br>イントガ語などを定い。                                                                                                    | [加勝時間]<br>11月1日(月) - 10:0 (月)11(月) - 110(月) - 110(月)                                | र ई.                                                    |
| and wat with the method                                                                                                    | ※入学校定料納入後の中込内容閣論いによる取消                                                              | し、漆金は一切できません。                                           |
| [ユーザロ(株米が2000-05-01)     (株式から2) 「ひかくは、ルンドレス)、パスワード<br>[ログイン] をクリックしてくざきい。                                                                                                    | こをクリック                                                                              | +#42 <del>#</del><br>-ルアド<br>-メース・                      |
| ローヤが年期が見たのから ・ 日本系がた。 ちょうく ハイドレム・パレジート ・ 日本系がた。 ちょう パイ・ノンジート ・ ロックイン」をクリックリエください。 ・ メールアドレンズの変更が増加てきたき。 ワクイン ・ レス酸」との発見てくたらい。 ・ ・ ・ ・ ・ ・ ・ ・ ・ ・ ・ ・ ・ ・ ・ ・ ・ ・ ・                                                                                                    | こをクリック<br><sup>システムに関するが知らせ</sup>                                                   | ++€2#<br>-)1,7" <sup> </sup><br>->1=2-                  |
| ビー・ジロを用が出みのから<br>・ 使用かりまったり は、ホッドレンは、パレン、ト<br>・ パーパド・しのなどを開始日のも登台・ログインは<br>レンスのは、40%にしてくしない。<br>・<br>ページドレス                                                                                                    | <b>ン</b> ズアムに属する5095t<br>2016年11月01日: ・027-525-F802                                 | +デジオ<br>-ルアド<br>-メニュー<br>対応防治+ ユーザ10キ                   |
| La-1750年9月5日ADA7-1<br>・時期ののは、1201月、カンドレス1、パンロ・ド<br>12374月、1939年の1211日の13<br>・1238日、12378日、12378日、12375日<br>マールアドレー<br>1237日、12378日、12375日<br>1237日、12375日<br>1237日、12375日<br>1237日、12375日<br>1237日日<br>1237日日<br>12371日日<br>12371日<br>12371日日<br>12371日日<br>12371日<br>123711 | こをクリック<br>システムに算するが95世<br>2016年11月90日: *ログインエラーRoc<br>(eccb 11月90日) : *             | ・デジャー<br>・パンド<br>・メニュー<br>ジロをたふ。 ユーザロを<br>してい 登録されている万へ |
| II Ураннускиолого.)                                                                                                    | こをクリック<br><sup>2ステムに属する2006世</sup><br>2010年11月01日: - ログインエラー用のご<br>Indo (1月10日) 1 / | ・手約合<br>- ルアド<br>- メニュー<br>知道方法・ ユーザロを<br>している所へ        |
| La - サロ準要がGANOR-1<br>・解発ののは、サンドは、メッドとは、テルシード<br>ロック・1 かいまくない、<br>・ ンスをは、なくだんは、いかいたは、<br>・ ステレードなどをはくてくたい、<br>マーンアドレード<br>「<br>「CO-F」(はつ・Feetwar<br>「<br>パンフード」と述述のののはたき                                                                                                    | 25776287480997<br>20141109181 - 024525-865<br>1880 17861 17                         | ・デジオ<br>・リップド<br>・メニュ・<br>対応方法。 ユーザロを<br>、ノンド電道ナロていのうへ  |

②メールアドレスを入力し、「送信」をクリックします。

| 受関西大学中<br>Emailed /CTO-FEB                                                                  | 等部<br>9-F8#57 \                                                                                                    |                                |
|---------------------------------------------------------------------------------------------|----------------------------------------------------------------------------------------------------|--------------------------------|
| Step1 E-mail送信(ユーザ登                                                                         | 録用確認コード送信)                                                                                                    |                                |
| ユーザれとして<br>い、<br>スカスれたメー<br>メールが知さま<br>(確認ニードの)<br>※登録いただ、<br>※登録いただ、<br>※ (利用の5))          | にご利用いただくご自身の受信可能なメールアドレスを入力して、「送信」ボタ<br>ルンドレス気でにユーザ登録用の経道コードを送信います。<br>したら、メールだ見流された場望コードを入りし、パスワード登録(本登録)<br>利用機関ロ20分で引<br>いたメールアドレスに、学びからの最高級ロジとを送信することがございます。<br>ルン・ハンドレスに、全がからの最高級ロジンを送信することは必りません。<br>まご場話いただいたのち、ごぞ用くどさい。       | ▶> 生用してくださ<br>を行ってください。        |
| ・ 入力された、<br>クノイーチャ・<br>お手供きば<br>く場時に調定な、<br>・ ご自免のメ・<br>場該コード、<br>ださい、<br>・ 各キャリフ<br>docome | メールアドレスに、登録売7等の確認メールを送信します。<br>メールフドレスに、登録売7等の確認メールを送信します。<br>行えません。インターネットに接きされたパレコン等でお手続きください。<br><b>7時に大きい</b><br>ールプドレスを、「Beesthiansi.net」からのモメールが受信できるように設定<br>お取らせメールにはURLが記載されております。URLオメールが受信できるよ<br>のメール学校協定力品は、こちらてご登録ぐださい。 | すが、その時の<br>たしてください、<br>うに話定してく |
| au<br>SofBan<br>×−n                                                                         | レアドレス cmail<br>モメールアドレスは人文字と小文字を放用します。<br>(入力した通りにメールアドレスが登録されます)                                                                                                    | 送信をクリックすると、                    |
|                                                                                             | <b>反 2 注 6</b>                                                                                                    | 確認メールが届きます。                    |
|                                                                                             |                                                                                                    | お物合せ先 よくある異時 利用規則 推発環境         |

※迷惑メール対策をされている場合は、事前に「@e-shiharai.net」の受信を許可してください。

## ③届いたメールを開き、メールに記載の「確認コード」を確認します。

| 様                                                                                          |            |
|--------------------------------------------------------------------------------------------|------------|
| 引き続き、本登録のお手続きをお願いいたします。                                                                    |            |
| 【確認コード】                                                                                    | 確認コードを確認して |
| 20分経過すると確認コードは無効になります。<br>その場合はお手数ですが、「はじめての方はこちら」からやり直して                                  | ください。      |
| 登録は完了しておりませんのでご注意ください。<br>仮登録のままですと手続きを行うことはできません。                                         |            |
| 関西大学中等部<br>ID :                                                                            |            |
| ※本登録完了後、こちらからログインしてください。<br><u>https://mirai-compass.net/usr/kansaiuj/common/login.jsf</u> |            |
| このメールはシステムより自動的に送信されています。<br>こちらのメールにご返信いただいてもご連絡できませんので、ご了承                               | ください。      |
| (mirai-compass)                                                                            |            |

## ④「確認コード」「志願者氏名(カナ)」「パスワード」を入力して登録します。

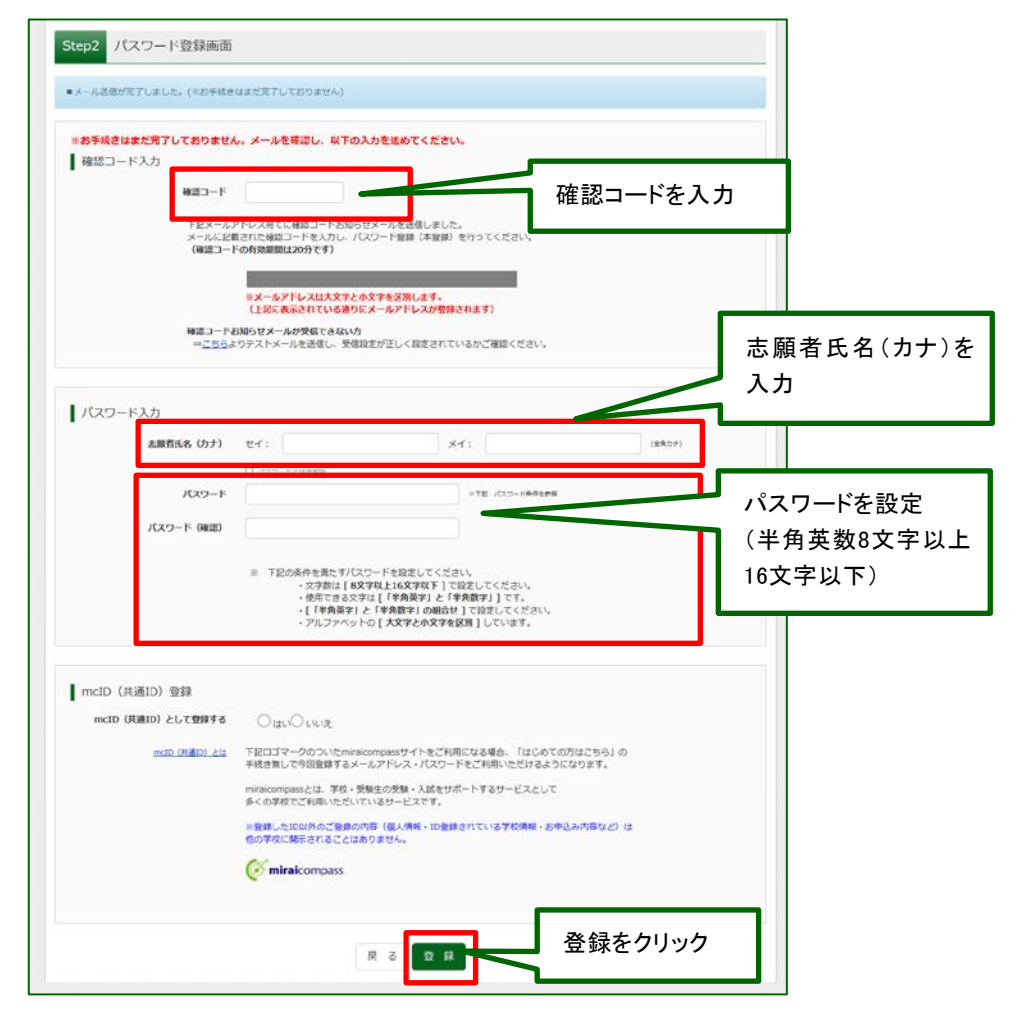

# Ⅲ. 出願情報の入力

①「メールアドレス」「パスワード」を入力して「ログイン」をクリックします。

| はじめて手続される方へ」<br>・ ユーザカン(レージンドレス) きはじめて登録される方は、下のボタン<br>・ アリカン(レージンドレス) きはじめて登録される方は、下のボタン<br>・ アリカン(たください、<br>・ アレンドのためですた。<br>・ ビンシスのためですたた。 | 学校からのお知らせ<br>※※※展在大学中第部 出願専用サイトです※※※<br>(出願期期間)<br>出願期期間は2/21(月) 9:00 ~ 1/9(米) 15:00までです。<br>※入学校定利約入後の中込内容発遣いによる政治し・近点は一切できません。 |
|----------------------------------------------------------------------------------------------------|----------------------------------------------------------------------------------------------------|
| [ユーザロ連接がX3条みのかへ]<br>・ 登録等みのユーダロ(メールアドレス)、パスワードを入力のうえ。<br>「ロダイン」をグリックリてくたさい、<br>メールアドレスの変更を能容れる場合は、ログイン曲、「メールアド<br>レン変更」より変更してください。            | (コーザーDCつみて)<br>ローザーDCつみて)<br>ローザロ (メールアドレス) きごき第のうえ、 ログインしてお中込み手続きき<br>あのてくきさい。<br>アドレ<br>登録したメールアドレス ニュー<br>とパスワードを入力           |
| メールアドレス                                                                                                    |                                                                                                    |
|                                                                                                    | De .                                                                                                    |
| /CX9−1* □/CX9−1/0007#828                                                                                                    | 「mcID (H道ID) 」としてご登録されている方へ                                                                                                    |
| ログイン<br>ログインを:<br>(14月8月) きご確認いたがたって                                                                                                    | <b>クリック</b>                                                                                                    |

②マイページの「新規申込手続きへ」をクリックします。

| 」関西          | 大学中等       | 部                          | 744-9 a-                                  | 步情報変更 志願者追加     | 志願者切替 中込態<br>ぐ カ | ログアウト<br>ンダイ タロウ さん |
|--------------|------------|----------------------------|-------------------------------------------|-----------------|------------------|---------------------|
| カンダイ タロ      | ロウ さんのマイペー | -ジ                         |                                           |                 |                  |                     |
| 申込履歴         | りません。      |                            |                                           |                 |                  |                     |
| 申込器号         | 入试区分       | 申込日                        | 支払方法                                      | 入金情報            | 受線               | π                   |
|              | 1つの<br>画面右 | メールアドレスで、双子<br>上メニューの「志願者追 | など複数名の出間を行う場合<br>第1をクリックし、志願者<br>新規申込手続きへ | 9.<br>Pá加してくだきい | 新規申込-<br>をクリック   | 手続きへ                |
| miraicompass |            |                            |                                           | 2               | 5時合せ先 よくある質問     | 利用規約 推員環境           |

③入試区分を選択して「次へ」をクリックします。

| 入試区分選択 |      |                      |          |
|--------|------|----------------------|----------|
|        | 入武区分 | 選んでください              |          |
|        |      | 入学試験(中込期間:12/11~1/9) | 入学試験を選択し |
|        |      |                      |          |

④出願情報を入力します。入力後、試験選択画面に移動します。

| Contraction of the second second second second second second second second second second second second second s |                      |           |         | 614  | 166/18-31 <b>1753</b> | et. 97           | as                | 1871   |               |
|----------------------------------------------------------------------------------------------------|----------------------|-----------|---------|------|-----------------------|------------------|-------------------|--------|---------------|
| 志願者情報入力                                                                                                    |                      |           |         |      |                       | No. ADEX         | A.4. 1800         | 1987.0 |               |
| ABSE8(27)                                                                                                    | 951 RA               | 8: 38     | 2980    |      |                       |                  | NOR NAMES & SOUTH |        |               |
| 200HIG6(201)                                                                                                    | 041: X>44            | x4: 902   | Seller) |      |                       |                  |                   |        |               |
| 1128                                                                                                    | ** **                |           |         |      | attaine.              | ALLOCATION INC.  |                   | 促进步位   | の桂却た          |
| 生牛月门 🚮                                                                                                    | 20038 🕅 193 🕅 19     |           |         |      | The state             | Carrier Co.      | 6                 | 休護有い   | の情報を          |
| ens.                                                                                                    | T meeting From       |           | 志願者の氏   | 名・性別 | Internet              |                  | (PR.) (Sec. 1)    | እታ     |               |
| NANG 100                                                                                                    | 7.03 000 (5)5868 (m) | ## /11714 | 4.184.7 |      | UN-ME                 |                  | an 2000 1 1       |        |               |
| 8900 M                                                                                                    | 7564 V               |           | なとを人力   |      | S - 81004             | B/COCISCIPTION   | ()*: MCCASA251    |        |               |
| +E81                                                                                                    | mes                  | 240.1     | 心酒の頂日に  | +心ずる | STAFT COL             | 077 - 104 - 4.01 | 11168             |        |               |
| 812 218 🚝                                                                                                    | 175817 = 1           | 100811    |         |      | 5641) <b>2.13</b>     | 1251 30/3        | (1407)            |        |               |
| 建築市 - 2021年4                                                                                                    | Res-20000148         | (8.5.)    | 力してください | ۱,   | (2)(5)                | 48*              |                   |        |               |
| State 50                                                                                                    | M9 = 604 = 43%       | (+A57)    |         | •    | 00692 223             | 1. ×             |                   |        |               |
| 2844-242 <b>600</b>                                                                                             | 759 🕑                |           |         |      | N (409)               |                  |                   | 計除:    | 望坦画声          |
|                                                                                                    | ette                 |           |         |      |                       | 88               | ELERIZISCHERON    |        | 医 八 画 画 、     |
|                                                                                                    | RAZWER [9]           |           |         |      |                       |                  |                   | た力     | 1.5. <b>5</b> |

## ⑤試験選択画面で、「試験日」「試験教科」を選択し、右側の「選択」ボタンをクリック。

| お知らせ                                |                                                                                    |                              |
|-------------------------------------|------------------------------------------------------------------------------------|------------------------------|
| 1650日<br>【明期】 1月13日                 | 試驗數料<br>4.数科型/3.数科型                                                                |                              |
| 【後期】 1月15日                          | 4 教科型/3 教科型                                                                        |                              |
|                                     |                                                                                    | ●試験日(1月13日/1月15日)            |
| I                                   |                                                                                    |                              |
| 試験検索                                |                                                                                    | ●教科(4教科型/3教科型)               |
| ■ 試験検索<br>出願する試験を検索し<br>(同時に確然出願する) | 、画面中段の道沢ボタンを押してください。<br>集合は、繰り返し検索・追加を行ってください)                                     | ●教科(4教科型/3教科型)<br>を選択してください。 |
| 試験検索<br>止離する試験を検索し<br>(同時に確然出離する)   | 、重要中応の重要ボタンを押してください。<br>後のは、減り返し機構・溢加を行ってください)<br>入減区分 入学試験                        | ●教科(4教科型/3教科型)<br>を選択してください。 |
| 試験検索<br>出願する試験を検索し<br>(同時に確飲出願する)   | - 画面中級の撮影ボタンを押してください。<br>僕のは、踊り道(1987 - 追加を行ってください)<br>入JMCK分 入学試験<br>101981 1月11日 | ●教科(4教科型/3教科型)<br>を選択してください。 |

- ⑥現在選択中の試験に出願対象の「入試区分」「試験名」「試験日」が表示されたことを確認の上、 画面下の「お支払い画面へ」をクリックします。
  - ※ 前期日程と後期日程を併願受験される場合は、次の手順に進む前に、再度⑤の手順で、 対象の「試験日」「試験教科」を選択し、追加してから、お支払い画面へ進んでください。

| 人民区分                                                                                      | 試験名                                                                                     | 試験日                                                                | 選択解除        |         |          |
|-------------------------------------------------------------------------------------------|-----------------------------------------------------------------------------------------|--------------------------------------------------------------------|-------------|---------|----------|
| 入学试验                                                                                      | 【杭明】 《教科国                                                                               | 1月13日 09:00                                                        |             | 1197675 |          |
| 申込済試験                                                                                     |                                                                                         |                                                                    |             | ᅖᆇᇃ     |          |
| 入试区分                                                                                      | 试験名                                                                                     | 3                                                                  | CIRE I      | 現仕選択中   | の試験の内容に  |
|                                                                                           |                                                                                         |                                                                    |             | 間違いがな   | いか必ず確認して |
| お知らけ                                                                                      |                                                                                         |                                                                    |             | ください    |          |
| 0370.312                                                                                  |                                                                                         |                                                                    |             |         |          |
|                                                                                           |                                                                                         |                                                                    |             |         |          |
| -<br>※ここまでした入力した内容<br>できます。                                                               | 5の確認・印刷を行う場合は、「保存して中断する」                                                                | ボタンを押し、マイページの「申込確認」                                                | ボタンから「申込内容制 |         | 1        |
| ■ここまでした入力した内容できます。 ※確認後、変更がない場合:                                                          | 90機路・印刷を行う場合は、「保存して中断する」<br>ま、マイページトップ画面の「統さから」手続きを用                                    | ボタンを押し、マイベージの「申込確即」<br>開し、お支払い運動へお進みください。                          | ボタンから「申込内容器 |         |          |
| <ul> <li>※ここまでした入力した内容<br/>できます。</li> <li>※確認後、変更がない場合:</li> <li>※入学検定料納入後の講変見</li> </ul> | 50種語・印刷を行う場合は、「保存して中断する」<br>3、マイベージトップ振興の「続きから」手続きを再<br>利止一切できませんので、ご注意ください、            | ボタンを押し、マイページの「申込確認」<br>開し、お支払い画面へお進みください。                          | ボタンから「申込内容器 |         |          |
| <ul> <li>三ここまでした入力した内容できます。</li> <li>※確認後、変更がない場合は</li> <li>※入学検定料約入後の講員事</li> </ul>      | 50種間・印刷を行う場合は、「保存して中断する」<br>4、マイベージトップ厳重の「統さから」手続きを測<br>取上一切できませんので、ご注意ください。            | ボタンを押し、マイページの「申込確認」<br>1時し、お支払い運用へお進みください。                         | ボタンから「申込内容者 |         |          |
| ■ここまでした入力した内容<br>できます。<br>■確認後、変更がない場合:<br>■入学検定料納入後の譲至見                                  | 80種間・印刷を行う場合は、「保存して中断する」<br>4、マイページトップ厳重の「読きから」手続きを測<br>取は一切できませんので、ご注意ください、<br>戻る お支払ん | ボクンを押し、マイページの「申込録意」<br>「開し、お支払い協問へお進みください。<br>「<br>「開査へ」 「保存して中所する | ポタンから「申込内容書 | い画面へ    | ]        |

(ここまでの内容で一時保存する場合は「保存して中断する」をクリックします。 手続きの再開は「マイページ」より行えます。)

## Ⅳ.入学検定料の支払い

①「支払い方法」を選択します。

| 試験名 · 試験                                 | 8                                                                 |                                                                                                    |
|------------------------------------------|-------------------------------------------------------------------|----------------------------------------------------------------------------------------------------|
| 入試区分                                     | 試験名                                                               | KNRE                                                                                                    |
| 入学試験                                     | 【前期】4 數科型                                                         | 1月13日 09:00 荷和秋日 ¥ 20,000-                                                                                                    |
|                                          |                                                                   | 20844 . BEESA 4 20,000.                                                                                                    |
| お支払い方法の                                  | 選択<br>RAA、次の東京で東京手覧料が表示されます。                                      |                                                                                                    |
| お支払い方法によ                                 | り事務手数料が異なりますので、事務手数料を確認しおす                                        | 「焼きしてください。                                                                                                    |
| <ul> <li>クレジットカー</li> </ul>              | *                                                                 | 支払い方法を                                                                                                    |
| 0 コンピニエンス                                | 217                                                               | 選択してください                                                                                                    |
|                                          |                                                                   |                                                                                                    |
| ○ ペイジー・金融                                | 機関ATM(現金)                                                         |                                                                                                    |
|                                          | HISTATIA (To 12 JEAR)                                             | ●クレジットカード決済                                                                                                    |
| CHERRICHER                               | ATMEDUT                                                           | ●コンビニ支払い                                                                                                    |
| 0ペイジー (ネッ                                | トバンキング)                                                           |                                                                                                    |
|                                          |                                                                   | ●ヘイシー支払い                                                                                                    |
|                                          |                                                                   | などから1つを選択します。                                                                                                    |
|                                          |                                                                   |                                                                                                    |
| お知らせ                                     |                                                                   |                                                                                                    |
| 出願期間は1月9日(火)<br>入学棟定料についても<br>期日を過ぎると一切受 | 15:00までとなっております。<br>同時間までに約入を完了していただく必要があります。<br>付できませんのでご注意ください。 |                                                                                                    |
|                                          |                                                                   |                                                                                                    |
|                                          |                                                                   | The Provide House and the Provide House and the Provide House and |

## ②内容に間違いがないかを確認いただき、「上記内容で申込む」をクリックします。

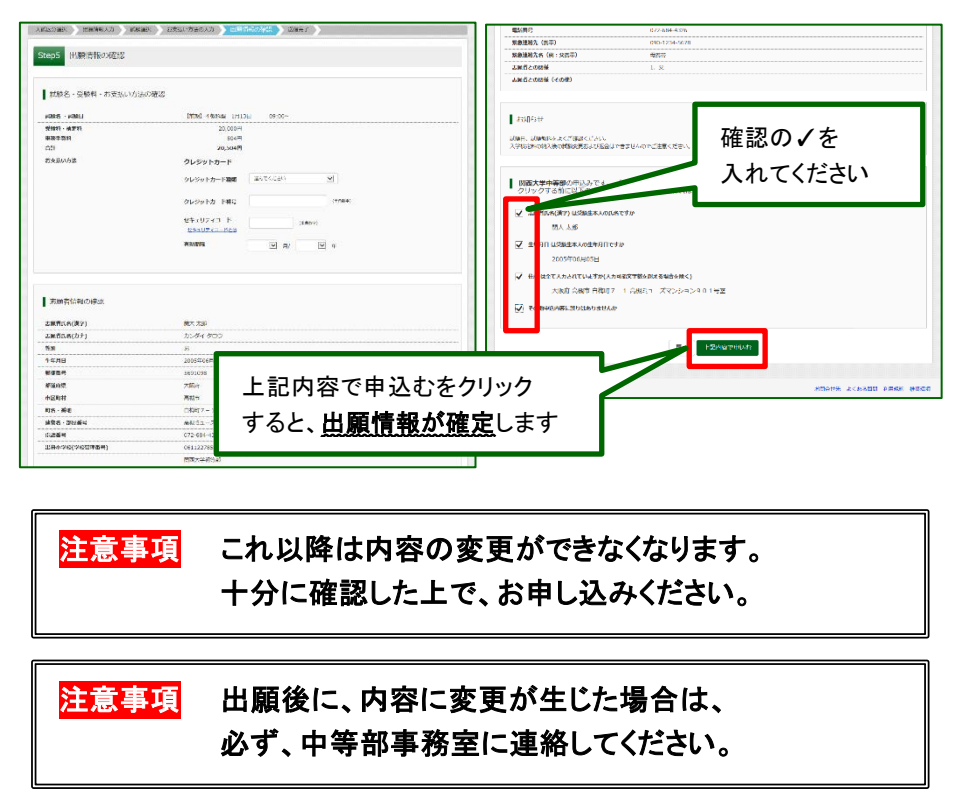

③送信完了画面が表示されます。また、登録されたアドレスに申込受付メールが届きます。

.

(クレジットカード払いの場合は、申込受付完了および検定料支払い完了メールが届きます。)

# ④入学検定料の支払い後、登録されたメールアドレスに支払い完了メールが届きます。(コンビニ・ペイジー払いの場合のみ。)

7

## V. 受験票·写真票の印刷

①入学検定料の支払いが確認されると、マイページの「申込履歴」の右側に「受験票」ボタンが表示 されますので、クリックします。

(クレジットカード払いの場合は、前ページの「送信完了」画面からこの画面へ遷移できます。)

| 😃 関西         |         |                  |                                      |                                         |         |                |         |
|--------------|---------|------------------|--------------------------------------|-----------------------------------------|---------|----------------|---------|
| カンダイ う       | クロウ さんの | マイページ            |                                      |                                         |         |                |         |
| 中込履歴         |         |                  |                                      |                                         |         |                | 受験票ボタンを |
| 中込债号         | 入试区分    | 申込日              | 支払方法                                 | 入金情報                                    |         | 受缺票            | クリック    |
| 111111111    | 入学試験    | 12月11日           | クレジットカード                             | 快演完了(12月11日)                            | 中込船起    | SHE SHE        |         |
|              |         | 1つのメール<br>画面右上メニ | アドレスで、双子など撞鉄<br>ューの「赤藤若追加」をク!<br>新祝中 | Gの出験を行う場合。<br>リックし、志願者を追加してくださ<br>私手続きへ | њ.      |                |         |
| miraicompass |         |                  |                                      |                                         | お開合せ先ょく | ある質問 利用規約 推員環境 |         |

②ダウンロード画面から「受験票」表示をクリックします。

| 受験票(申込番号:111111111)                                                                                                    |                                                             |                |   |
|----------------------------------------------------------------------------------------------------|-------------------------------------------------------------|----------------|---|
| ダウンロード<br>気気度10Fをダウンロードします。<br>プラウザンでPOFを操着印象を行うと、単数が消えたり、レイ<br>POFを保着した意と、AdobeReaderを利用して表示・印刷を行<br>AdobeReaderをお持ってない方は以下リンクよりダウンロード<br>Constants | アウトがฒれる場合があります。<br>fot ください、<br>い、インストールしてください、<br>(受検索) 表示 | 受験票」表示<br>フリック | を |
| アンロードできない方はこちら                                                                                                    |                                                             |                |   |

③「受験票・写真票」を印刷し、それぞれに同じ写真(タテ4cm・ヨコ3cm)を貼り付けてください。

印刷は、ご自宅やコンビニ等で行ってください。(A4判、普通白紙)

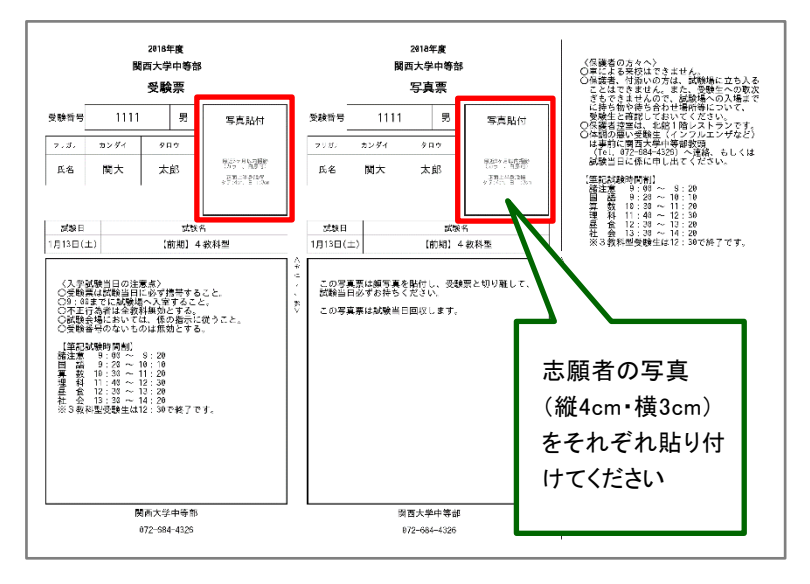

④「受験票・写真票」は事前に切り離した上で、試験当日に持参してください。

以上で出願完了です。

| Question          | Answer                         | 参 照<br>ページ |
|-------------------|--------------------------------|------------|
| パソコンやスマートフォン、タブレッ | パソコン等はご自宅以外のものを利用いただいても差し支え    | _          |
| ト端末を持っていません。どのよう  | ありません。なお、インターネットの利用環境がどうしても用   |            |
| に出願すれば良いでしょうか?    | 意できない方は、本校事務室までお問い合わせください。     |            |
| 自宅にプリンターがないため、受   | お近くのコンビニエンスストア等で印刷することができます。   | —          |
| 験票・写真票が印刷できません。   | 本校ホームページ『インターネット出願手続きの流れ』-『ス   |            |
|                   | マートフォン・タブレットから「受験票・写真票」を印刷する方  |            |
|                   | 法』をご参考ください。                    |            |
| 前期出願実施後に、後期も追加    | マイページの「新規申込手続きへ」から、追加出願が可能で    | p.4        |
| 出願することは可能でしょうか?   | す。(後期出願後に前期を追加出願する場合も同様です。)    |            |
| 出願登録が完了する前にパソコン   | 再度マイページにログインいただき、「申込履歴」をご確認く   | p.8        |
| やスマートフォン等がフリーズして  | ださい。登録が完了している場合は、申込履歴欄に内容が     |            |
| しまいました。正常にデータ登録さ  | 表示されます。表示がない場合は、お手数ですがもう一度最    |            |
| れているか確認できますか?     | 初から登録をやり直してください。               |            |
| データ登録完了後に入力内容の    | 申込完了後は内容の修正はできません。クレジットカード決    | p.6        |
| 間違いに気づきました。修正でき   | 済以外の支払い方法を選択し、入学検定料の支払前であれ     |            |
| ますでしょうか?          | ば、マイページより申込のキャンセルを行い、再度申込み手    |            |
|                   | 続きを行ってください。                    |            |
|                   | クレジットカード決済、コンビニ支払を含め既に入学検定料を   |            |
|                   | 支払った後の場合は、申込内容の修正は一切できません。     |            |
|                   | 入力誤りの内容について本校事務室までお知らせください。    |            |
| 受験票が届きません。        | 受験票は本校からは送付しません。マイページの「申込履     | p.8        |
|                   | 歴」にある「受験票」よりPDFデータをダウンロードいただき、 |            |
|                   | ご自宅やコンビニエンスストア等で印刷してください。      |            |
| 合否発表はインターネットで確認   | インターネットでの合否発表は行いません。本校にて所定の    | —          |
| できるのでしょうか?        | 日時に掲示により発表いたします。               |            |

出願に関するお問い合わせ先

システム・操作に関するお問い合わせ先

# 関西大学中等部事務室

〒569-1098 大阪府高槻市白梅町7番1号 TEL 072-684-4323 / FAX 072-684-4324 平日 8:00~17:00 土曜日 8:00~16:00 (日曜・祝祭日及び12月26日~1月6日を除く) miraicompass(ミライコンパス)

サポートセンター TEL 0120-907-867 / 03-5877-5952

24時間受付